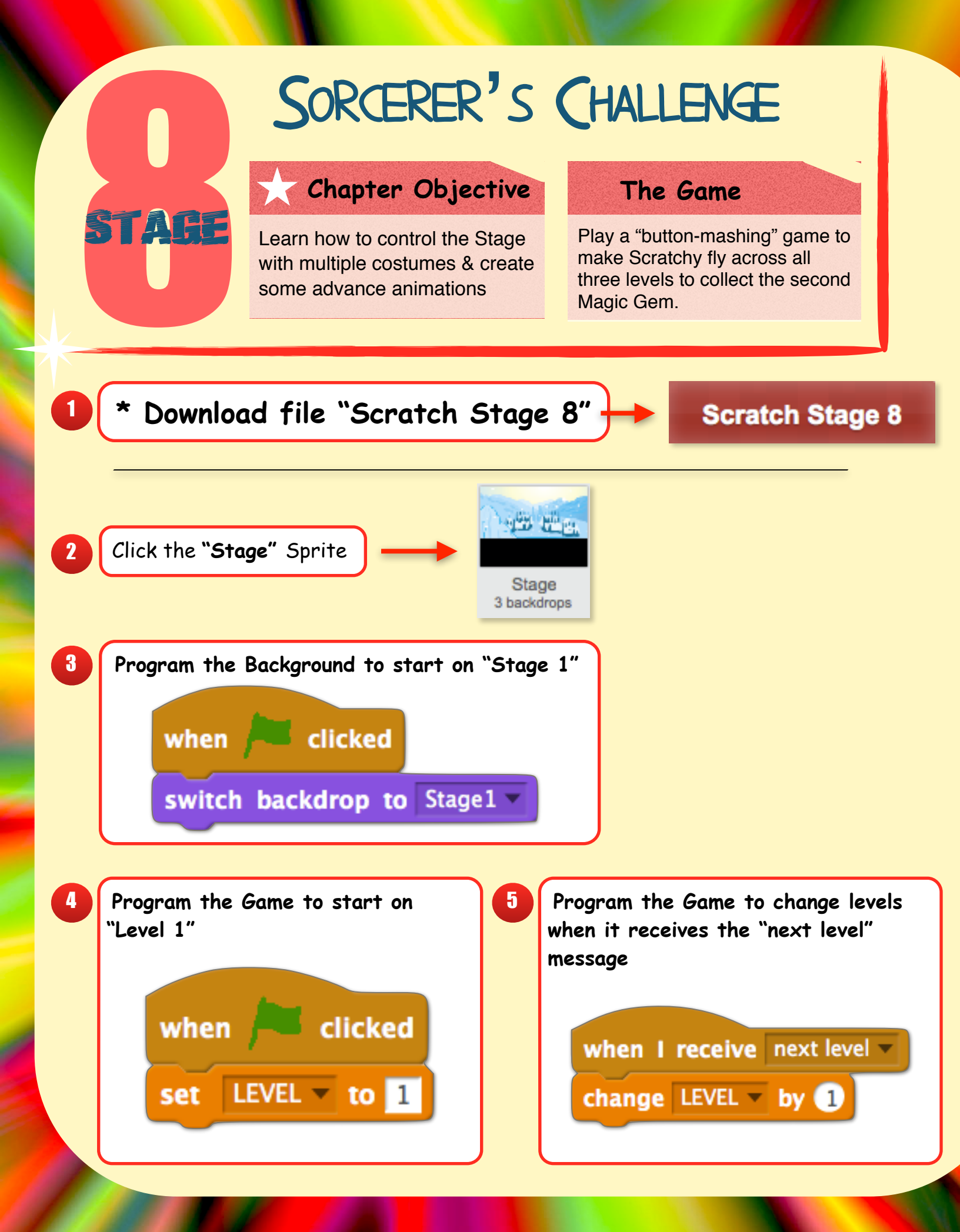

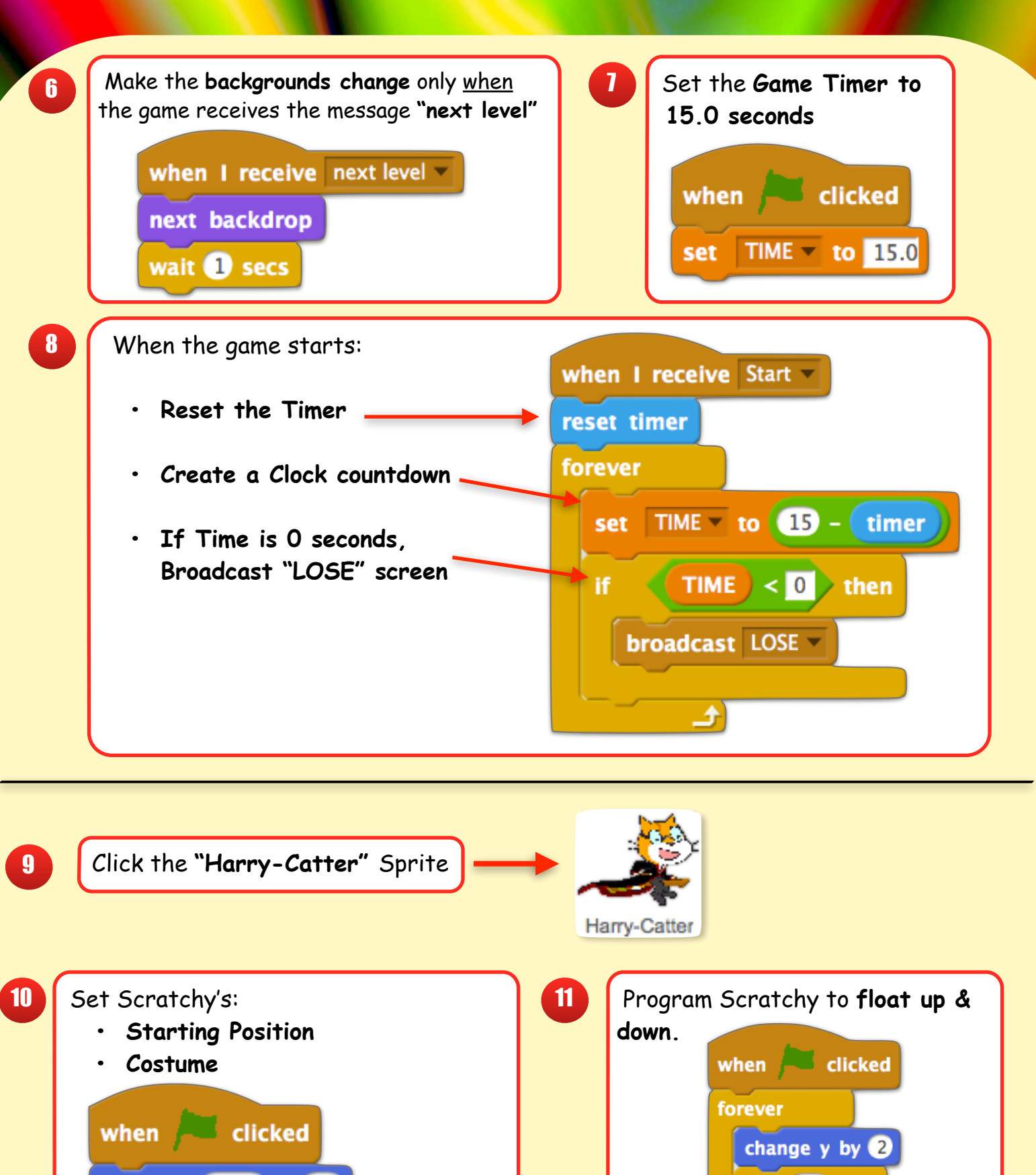

go to x: -135 y: 65 switch costume to HarryCatter2 -

go to front

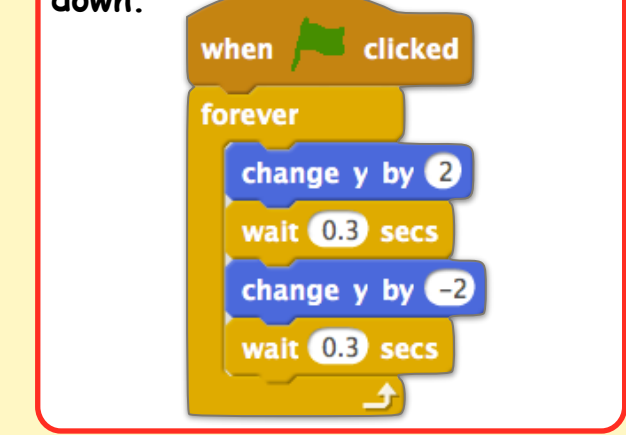

Program the controls of how Scratchy moves.

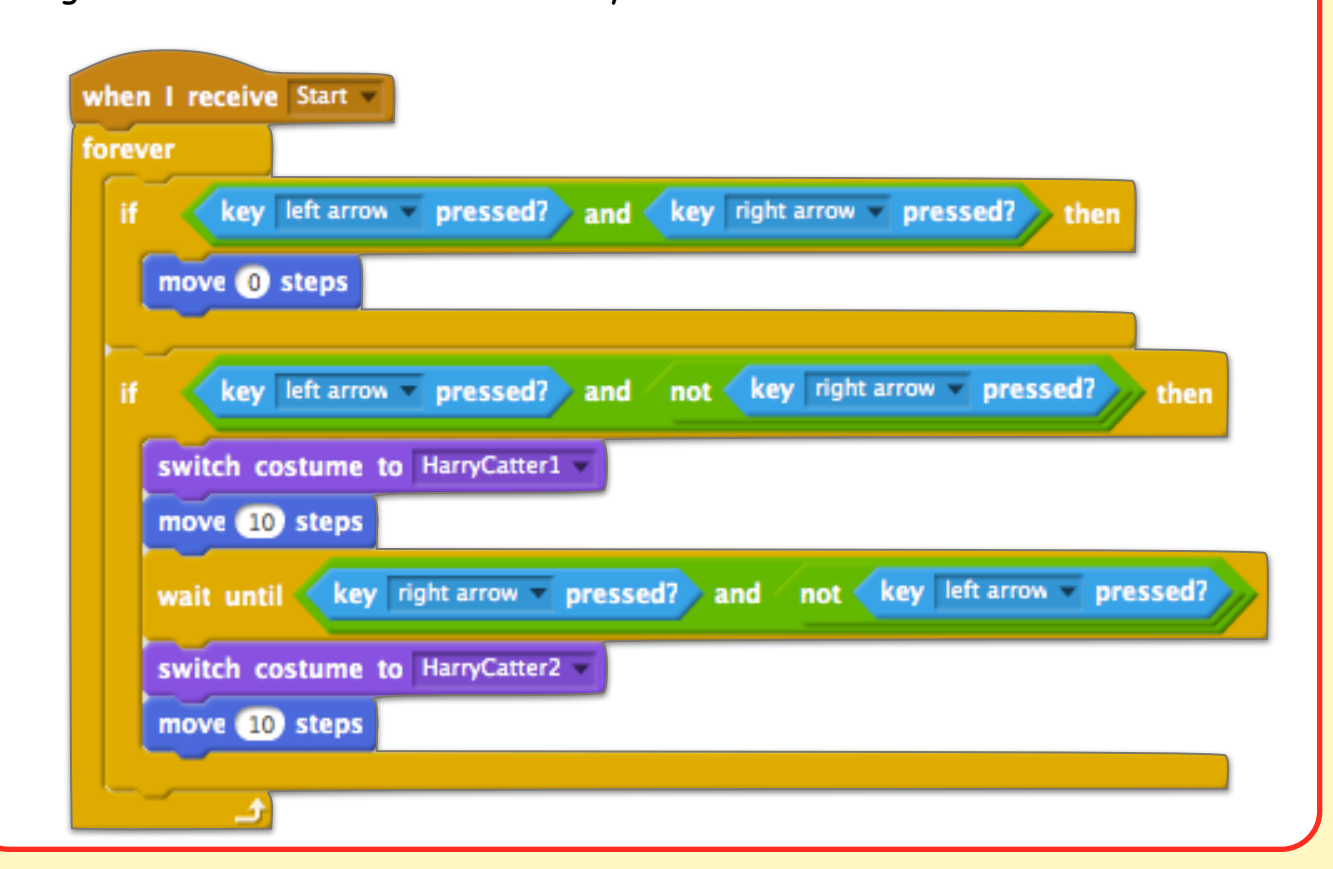

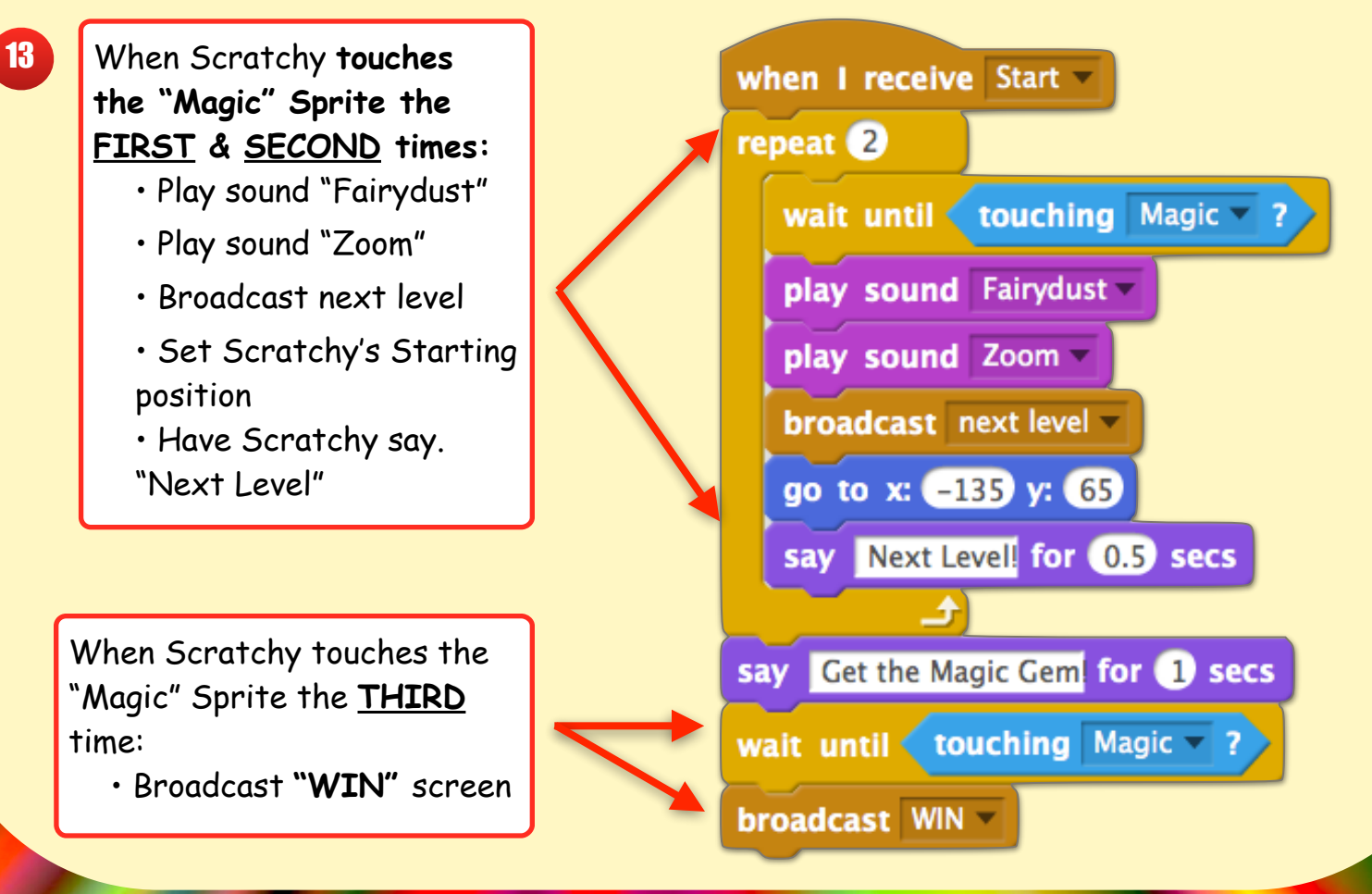

12

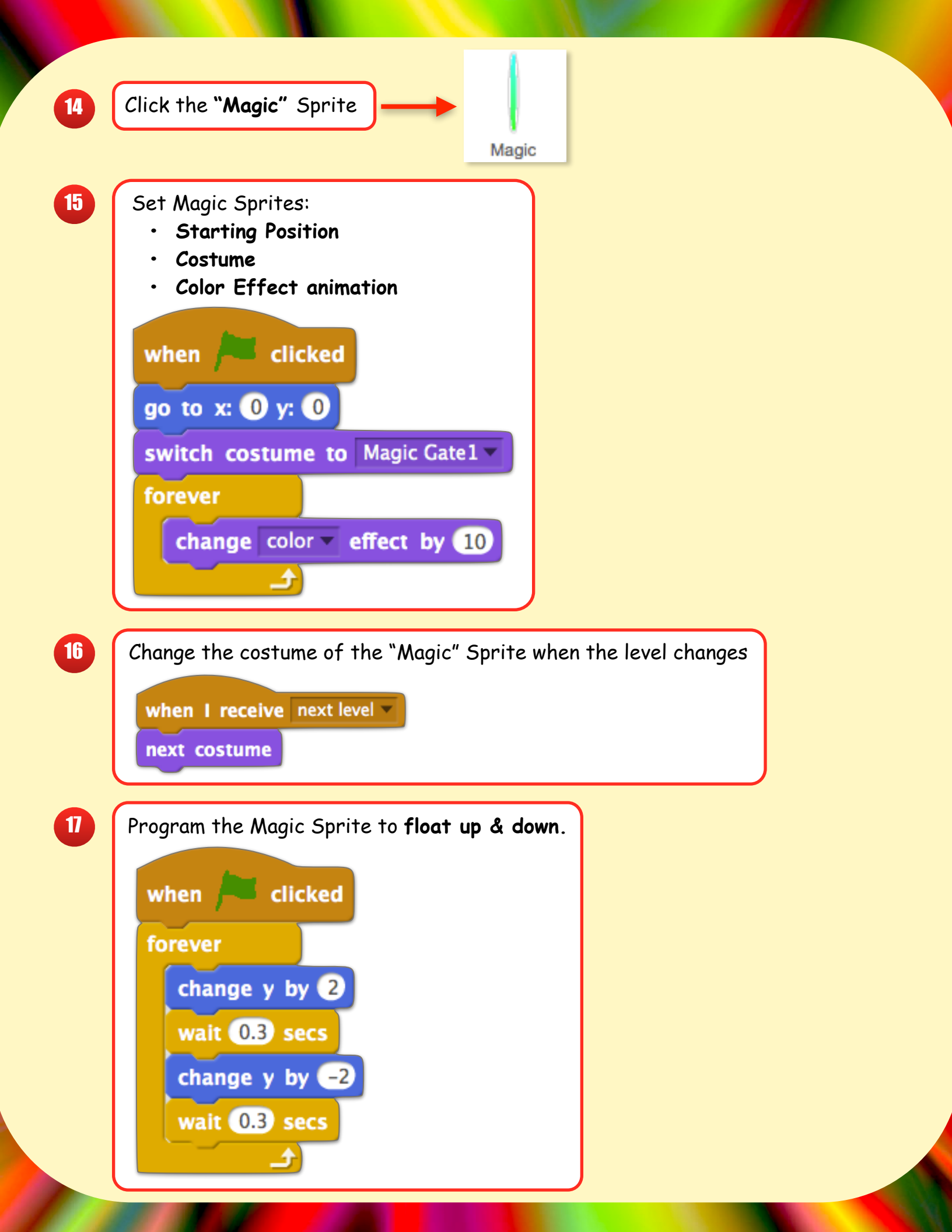

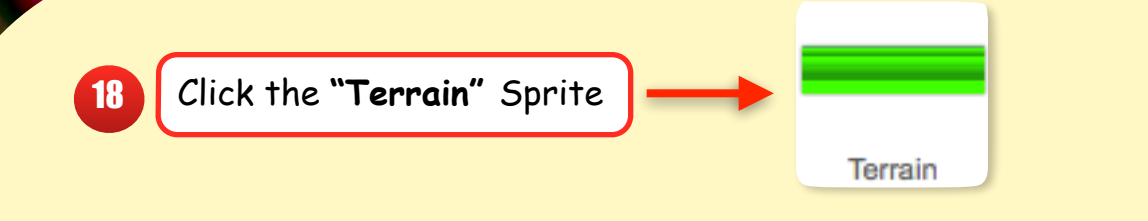

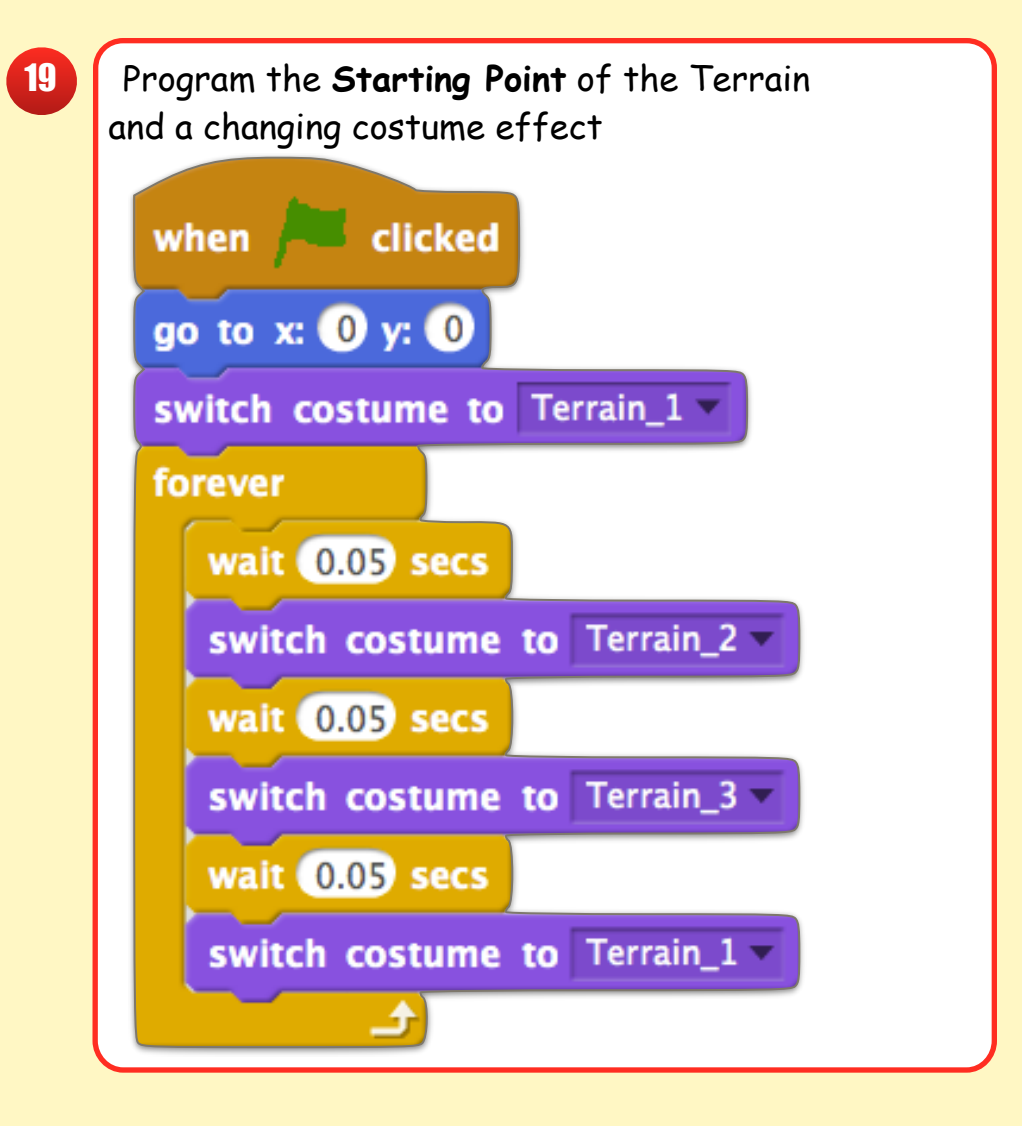

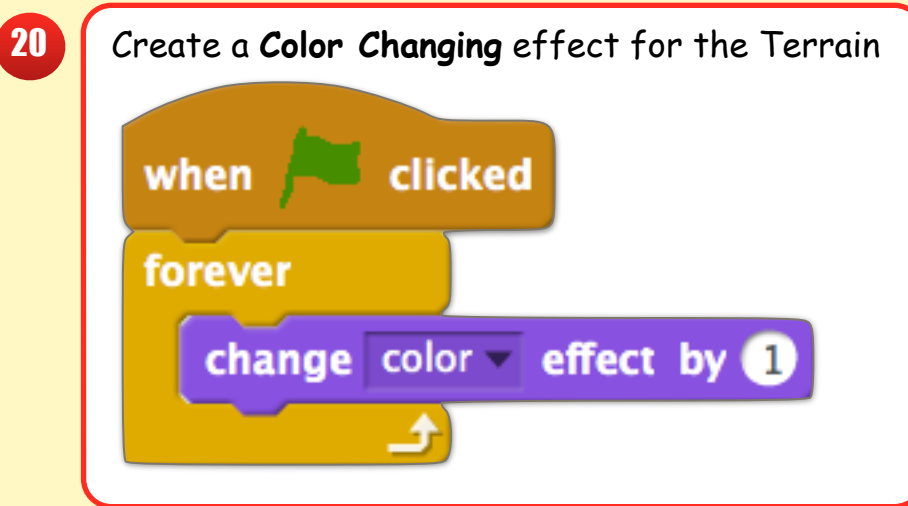

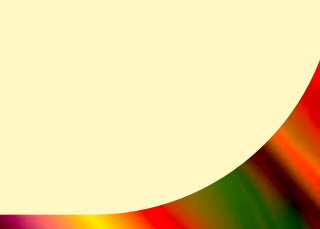

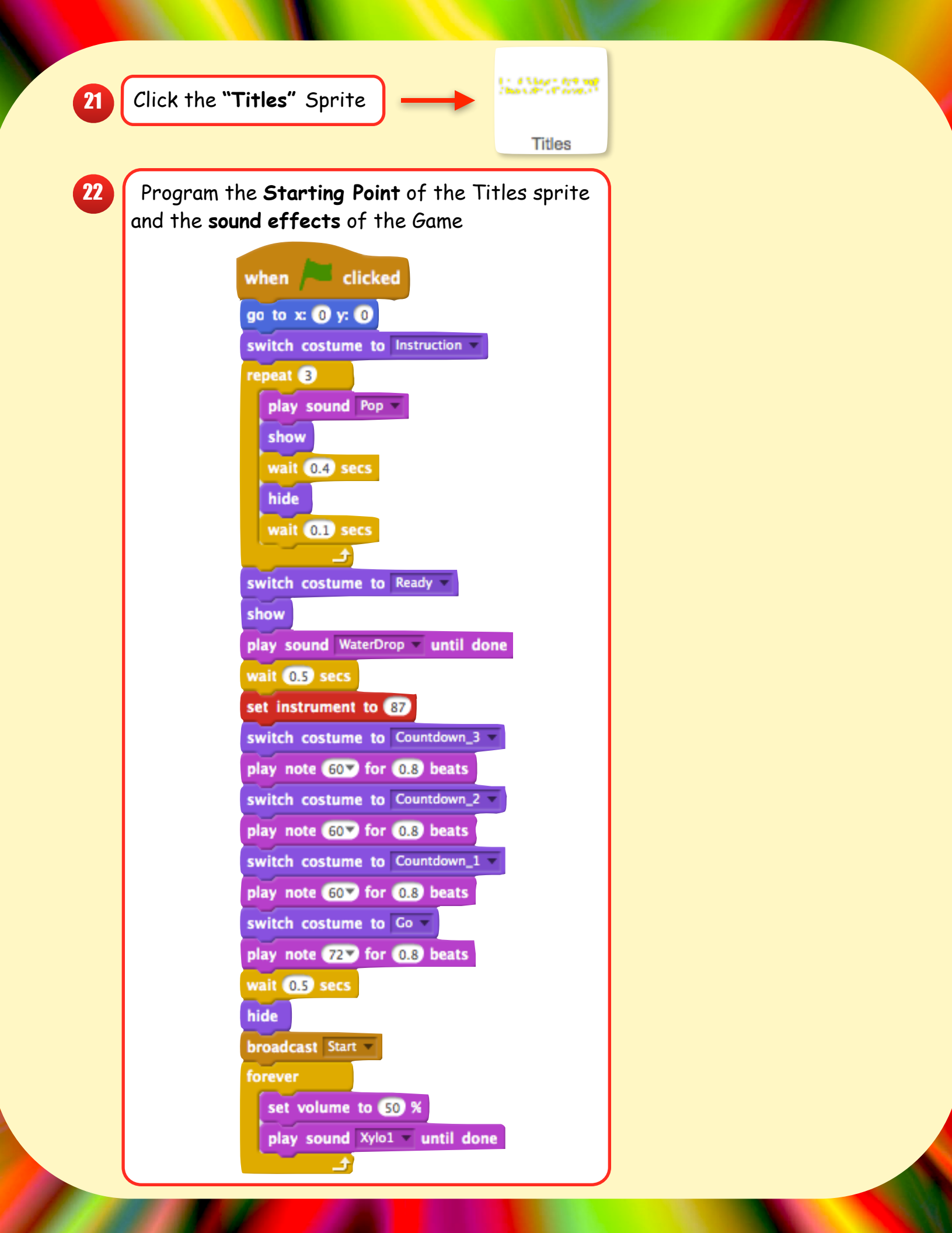

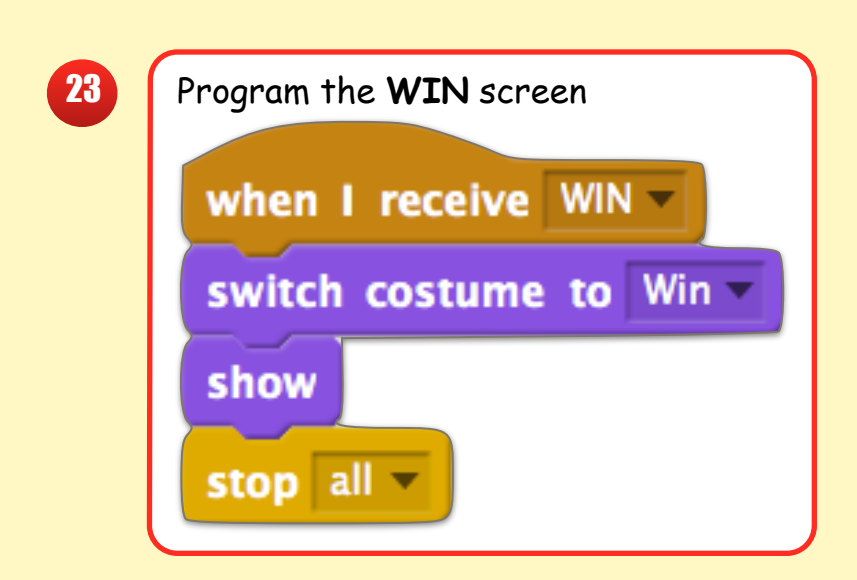

| 24 | Program the LOSE screen |
|----|-------------------------|
|    | when I receive LOSE -   |
|    | switch costume to Lose  |
|    | show                    |
|    | stop all 💌              |

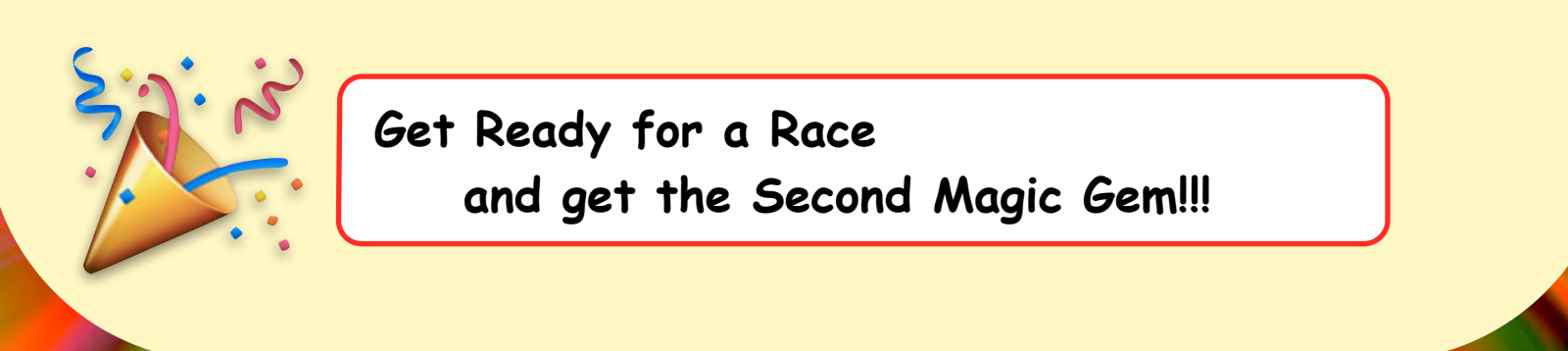